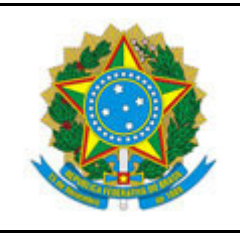

INSTITUTO FEDERAL DO ESPÍRITO SANTO

CAMPUS BARRA DE SÃO FRANCISCO

R. Herculano Fernandes de Jesus, 111 - Bairro Irmãos Fernandes - 29800-000 - Barra de São Francisco - ES

27 3756-8850

### Passo-a-Passo para preenchimento do TERMO DE RESPONSABILIDADE - ACESSO REMOTO - TECNOLOGIA DA INFORMAÇÃO

### Controle de versão

|            | Histórico de Atualização |                       |  |
|------------|--------------------------|-----------------------|--|
| Data       | Autor                    | Detalhes              |  |
| 06/04/2020 | Daniel Carmo Terin       | Criação do documento. |  |
|            |                          |                       |  |
|            |                          |                       |  |

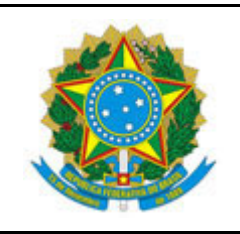

INSTITUTO FEDERAL DO ESPÍRITO SANTO

CAMPUS BARRA DE SÃO FRANCISCO

R. Herculano Fernandes de Jesus, 111 – Bairro Irmãos Fernandes – 29800-000 – Barra de São Francisco – ES

27 3756-8850

Passo-a-Passo para preenchimento do TERMO DE RESPONSABILIDADE - ACESSO REMOTO -TECNOLOGIA DA INFORMAÇÃO

### Sumário rápido

Disposições iniciais

Preenchimento do termo para usuários com acesso ao SIPAC Passo-a-passo para preenchimento do termo por usuários com acesso ao SIPAC

Preenchimento do termo para usuários sem m acesso ao SIPAC Passo-a-passo para preenchimento do termo por usuários sem acesso ao SIPAC

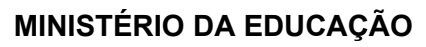

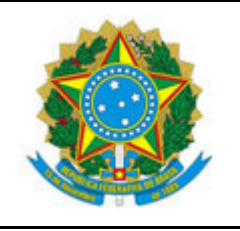

INSTITUTO FEDERAL DO ESPÍRITO SANTO

CAMPUS BARRA DE SÃO FRANCISCO

R. Herculano Fernandes de Jesus, 111 – Bairro Irmãos Fernandes – 29800-000 – Barra de São Francisco – ES 27 3756-8850

Passo-a-Passo para preenchimento do TERMO DE RESPONSABILIDADE - ACESSO REMOTO - TECNOLOGIA DA INFORMAÇÃO

### Disposições iniciais

As informações contidas neste documento são de propriedade do Instituto Federal do Espírito Santo e possuem como audiência os servidores técnicos-administrativos e docentes que, durante a pandemia da Covid-19, realizarão trabalho remoto nos termos definidos pelos órgãos e atos Institucionais. Desde já está desautorizado o uso de tais informações por quaisquer outros agentes.

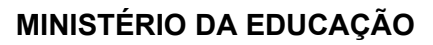

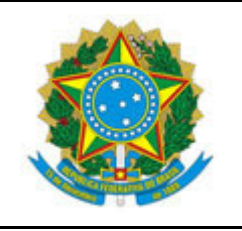

INSTITUTO FEDERAL DO ESPÍRITO SANTO

CAMPUS BARRA DE SÃO FRANCISCO

R. Herculano Fernandes de Jesus, 111 – Bairro Irmãos Fernandes – 29800-000 – Barra de São Francisco – ES 27 3756-8850

Passo-a-Passo para preenchimento do TERMO DE RESPONSABILIDADE - ACESSO REMOTO - TECNOLOGIA DA INFORMAÇÃO

# Preenchimento do termo para usuários com acesso ao SIPAC

Os servidores do Ifes e todas aquelas pessoas que tenham acesso ao SIPAC deverão preencher o Termo de Responsabilidade por meio do sistema. A sistemática consiste na aceitação das condições e convalidação da chefia imediata. Após essas etapas o termo deverá ser enviado para a Coordenadoria de Tecnologia da Informação (CTI) para ciência e demais providências.

## Passo-a-passo para preenchimento do termo por usuários com acesso ao SIPAC

- 1. Acesse o SIPAC (<u>https://sipac.ifes.edu.br/public/jsp/portal.jsf</u>);
- 2. Na tela inicial selecione o Módulo de Protocolo;

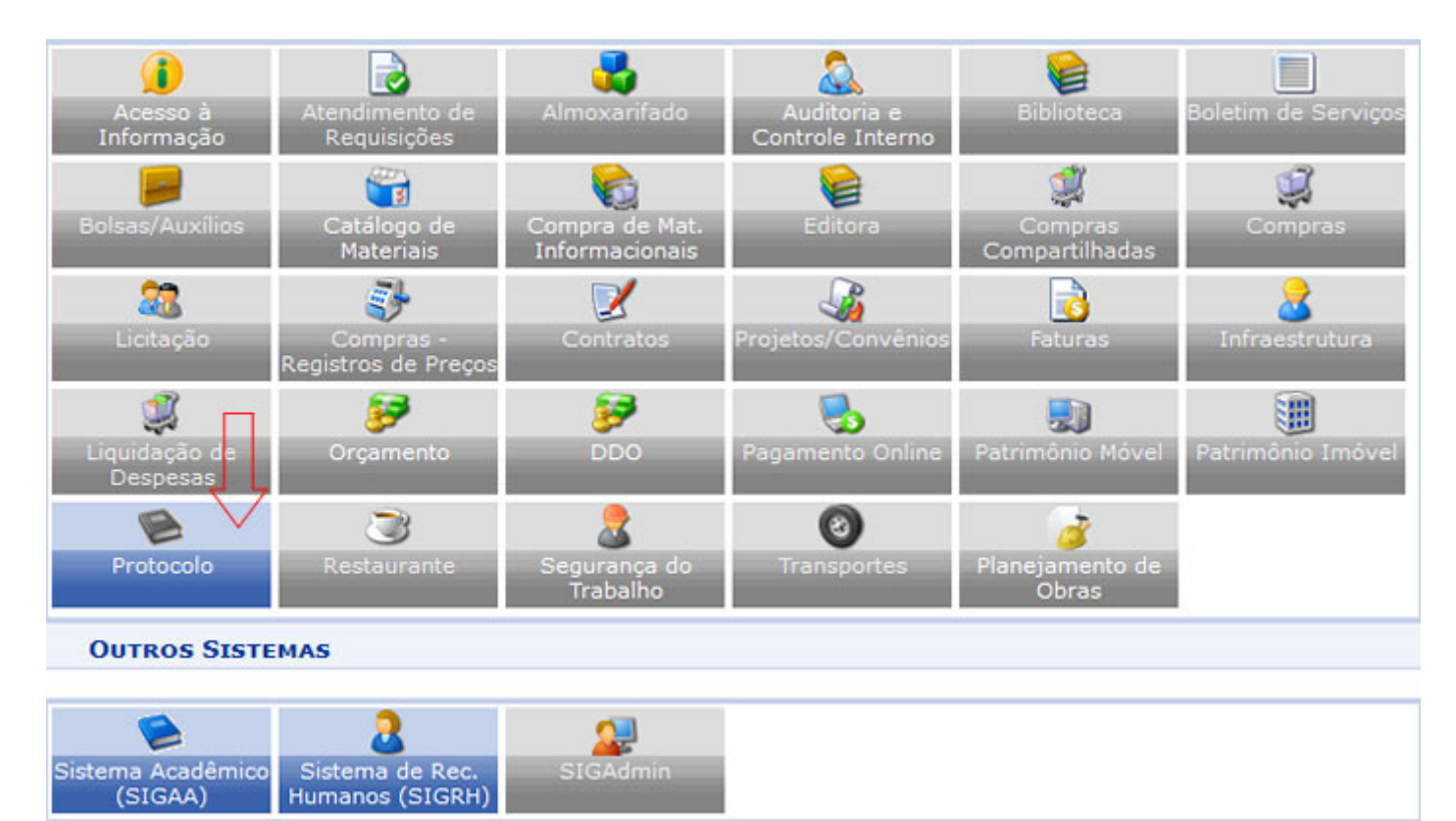

3. Na tela que se abrirá, clique na opção "Menu";

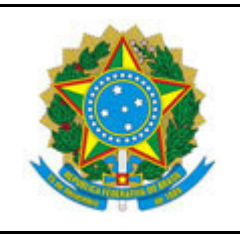

INSTITUTO FEDERAL DO ESPÍRITO SANTO

CAMPUS BARRA DE SÃO FRANCISCO

R. Herculano Fernandes de Jesus, 111 - Bairro Irmãos Fernandes - 29800-000 - Barra de São Francisco - ES

27 3756-8850

### Passo-a-Passo para preenchimento do TERMO DE RESPONSABILIDADE - ACESSO REMOTO - TECNOLOGIA DA INFORMAÇÃO

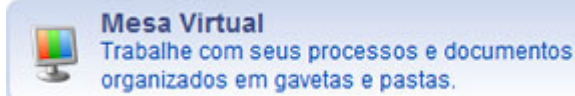

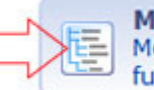

Menu Menu de protocolo com acesso a lista de funcionalidades disponíveis no módulo.

4. Clique na aba "Documentos" e depois clique no link "Cadastrar Documento".

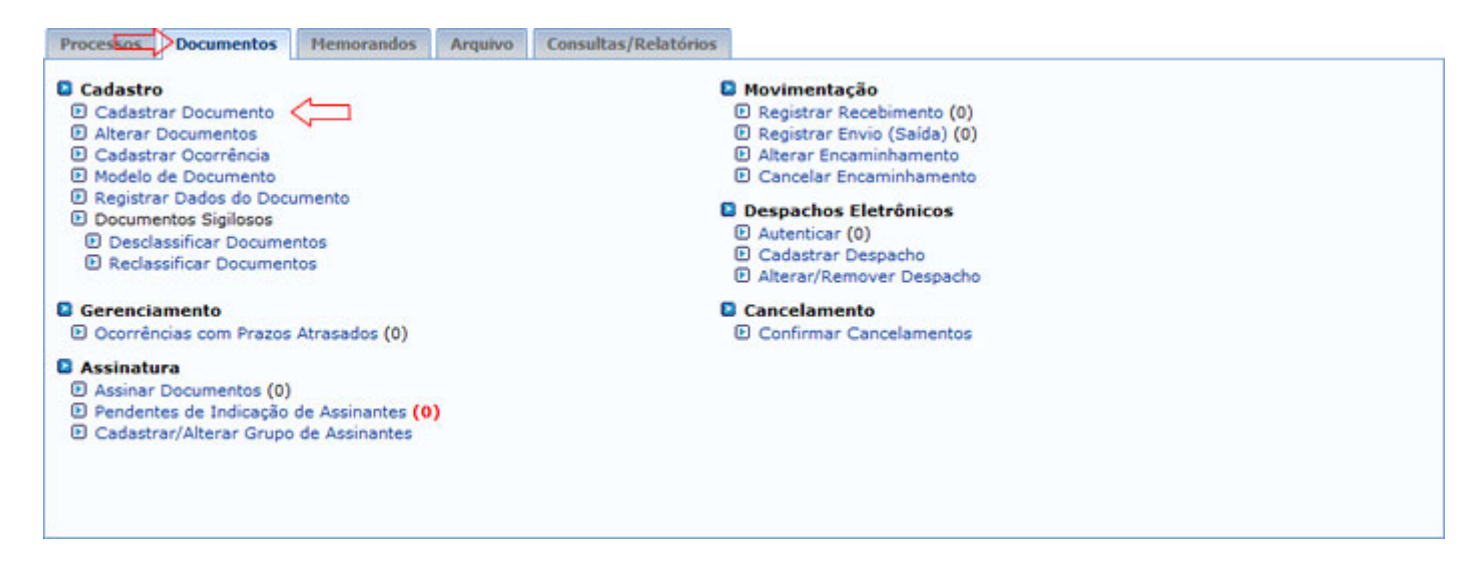

- 5. Na tela que se abrirá preencha:
  - 5.1. **Tipo de Documento:** TERMO DE RESPONSABILIDADE ACESSO REMOTO TECNOLOGIA DA INFORMAÇÃO
  - 5.2. **Assunto do do Documento:** 034.01 TERMOS DE RESPONSABILIDADE (INCLUSIVE RMB OU RMBM);
  - 5.3. Natureza do Documento: OSTENSIVO;
  - 5.4. Forma do documento: Escrever Documento;
  - 5.5. Por fim, clique no botão "CARREGAR MODELO".

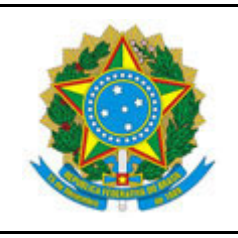

INSTITUTO FEDERAL DO ESPÍRITO SANTO

CAMPUS BARRA DE SÃO FRANCISCO

R. Herculano Fernandes de Jesus, 111 - Bairro Irmãos Fernandes - 29800-000 - Barra de São Francisco - ES

27 3756-8850

### Passo-a-Passo para preenchimento do TERMO DE RESPONSABILIDADE - ACESSO REMOTO - TECNOLOGIA DA INFORMAÇÃO

|                        | DADOS DO DOCUMENTO                                                                                                    |
|------------------------|----------------------------------------------------------------------------------------------------|
| Tipo do Documento:     | TERMO DE RESPONSABILIDADE - ACESSO REMOTO - TECNOLOGIA DA INFORMAÇÃO                                                                                                    |
|                        | 1 Esse tipo de documento exige um mínimo de 2 assinantes.                                                                                                    |
| Assunto do Documento:  | 034.01 - TERMOS DE RESPONSABILIDADE (INCLUSIVE RMB OU RMBM)                                                                                                    |
| Natureza do Documento: | STENSIVO S                                                                                                    |
|                        | Ostensivo: documento cujo teor deve ser do conhecimento do público em geral e ficará disponível<br>para consulta na área pública do sistema.<br>Documentos que contiverem informações pessoais (CPF, RG, dados bancários, endereço)<br>devem ser cadastrados como RESTRITO. |
| Assunto Detalhado:     |                                                                                                    |
|                        | (1000 caracteres/0 digitados)                                                                                                    |
| Observações:           |                                                                                                    |
| 5                      | (700 caracteres/0 digitados)                                                                                                    |
| Forma do Documento:    | O Documento Fisico I Escrever Documento O Anexar Documento Digital                                                                                                    |
| ESCREVER DOCUMENTO     | •                                                                                                    |
|                        | 5 CARREGAR MODELO CARREGAR MODELO UNIDADE                                                                                                    |

- 6. A tela será recarregada e no editor de texto que será aberto informe:
  - 6.1. Sua localidade, dia e mês do preenchimento do documento;
  - 6.2. Nome da chefia imediata;
  - 6.3. Cargo da chefia imediata, e;
  - 6.4. SIAPE da chefia imediata.

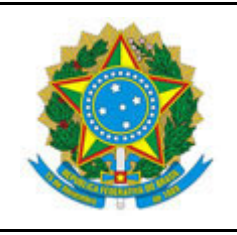

INSTITUTO FEDERAL DO ESPÍRITO SANTO

CAMPUS BARRA DE SÃO FRANCISCO

R. Herculano Fernandes de Jesus, 111 - Bairro Irmãos Fernandes - 29800-000 - Barra de São Francisco - ES

27 3756-8850

#### Passo-a-Passo para preenchimento do TERMO DE RESPONSABILIDADE - ACESSO REMOTO -TECNOLOGIA DA INFORMAÇÃO

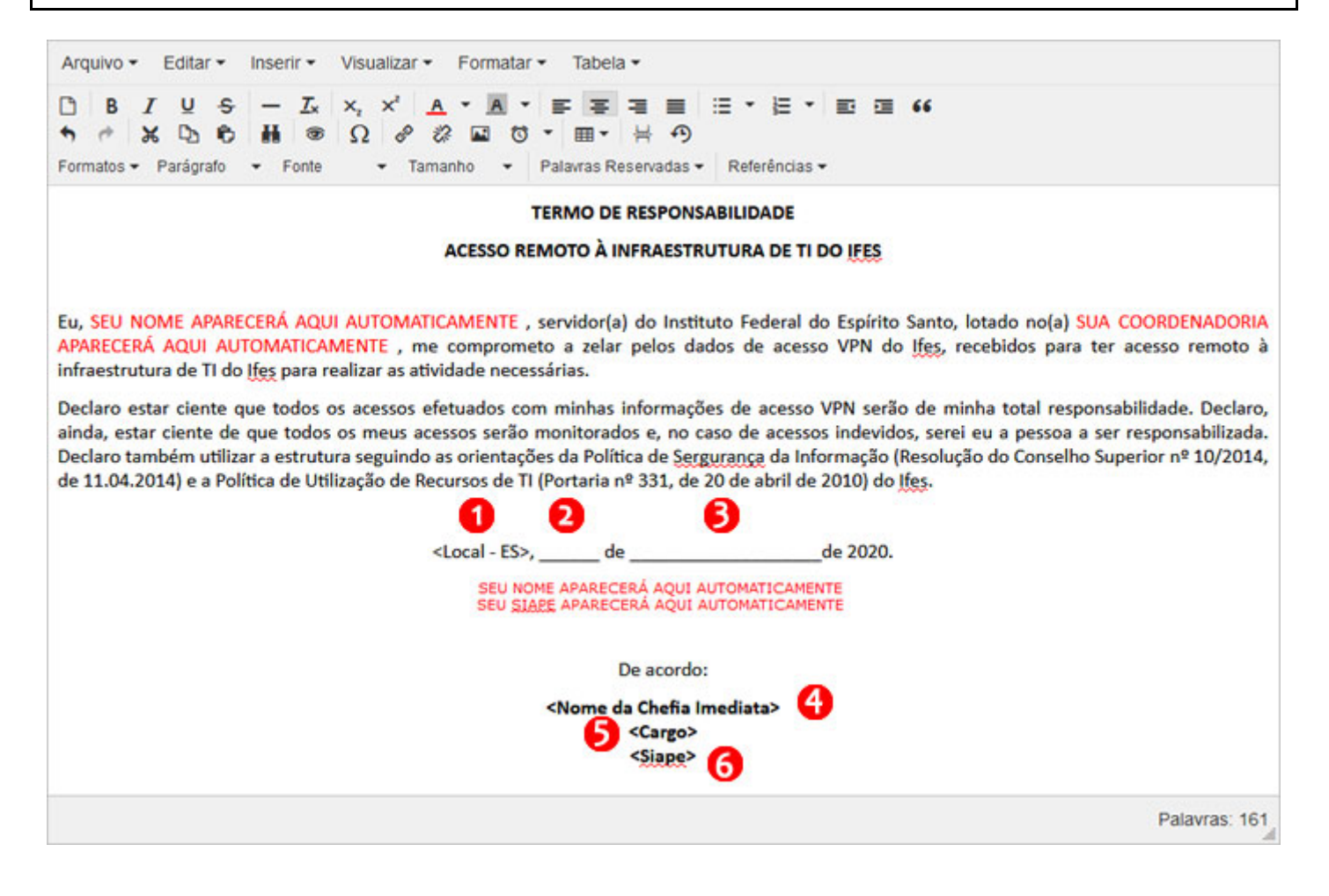

7. Ainda na mesma tela teremos que informar os assinantes do documento. Este modelo de documento requer dois assinantes, você e sua chefia imediata. Clique no botão "Adicionar Assinante" e selecione a opção "Minha assinatura". Assim você será adicionado como assinante do documento. Faltará sua chefia.

|                                      | Remover Assinante                                                                   | 2 <u>21</u>                  |                                   |
|--------------------------------------|-------------------------------------------------------------------------------------|------------------------------|-----------------------------------|
| ASSINANTES DO DOCUMENTO .            |                                                                                     | Adicionar Assinant           | Adicionar Assinante               |
| # Assinante                          | Unidade                                                                             |                              |                                   |
|                                      | Nenhum Assinante Adicionado                                                         |                              | Minha Assinatura                  |
|                                      | Cancelar Continuar >>                                                               | 8                            |                                   |
|                                      | <ul> <li>Campos de preenchimento obrigatório.</li> </ul>                            | ~                            | Servidor de Outra Unidade         |
|                                      | Protocolo                                                                           |                              | Solicitar Indicação de Assinantes |
| SIPAC   Diretoria de Tecnologia da I | Informação - (27) 3357-7515   Copyright © 2005-2020 - UFRN - ifes-sipac02.cefetes.b | v.sipac02 - v5-3.0-KRS-5 🏼 🎒 | Grupo de Assinantes               |

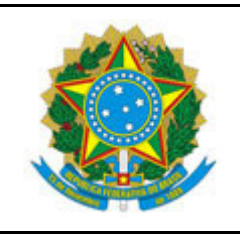

INSTITUTO FEDERAL DO ESPÍRITO SANTO

CAMPUS BARRA DE SÃO FRANCISCO

R. Herculano Fernandes de Jesus, 111 - Bairro Irmãos Fernandes - 29800-000 - Barra de São Francisco - ES

27 3756-8850

#### Passo-a-Passo para preenchimento do TERMO DE RESPONSABILIDADE - ACESSO REMOTO -TECNOLOGIA DA INFORMAÇÃO

8. Clique novamente no botão "Adicionar Assinante" e escolha a opção "Servidor de Outra Unidade".

| 🔤: Remover Assinante                                     |                                 |                                   |
|----------------------------------------------------------|---------------------------------|-----------------------------------|
| ASSINANTES DO DOCUMENTO .                                | 1 Adick                         | Adicionar Assinante               |
| Assinante                                                | Unidade                         |                                   |
| SEU NOME ESTARÁ AQUI (SEU SIAPE AQUI) Assimur            | SUA-UNIDADE (00.00.00.00.00.00) | Minha Assinatura                  |
| Exibir texto padrão do tipo: 🗹 🕐                         |                                 | 🕈 Servidor da Unidade             |
| Cancelar   Continuar >>                                  |                                 | 🐊 Servidor de Outra Unidade 2     |
| <ul> <li>Campos de preenchimento obrigatório.</li> </ul> |                                 | Solicitar Indicação de Assinantes |
| Protocolo                                                |                                 | Grupo de Assinantes               |

9. Na janela que será aberta pesquise pelo nome da sua chefia imediata clique no botão "Adicionar".

| Assinatura de Documento                                         | X |
|-----------------------------------------------------------------|---|
| Consulte no formulário abaixo por servidores de outras unidades |   |
|                                                                 | _ |
| BUSCAR ASSINANTES DE OUTRA UNIDADE                              |   |
| Adicionar Assinante                                             |   |
|                                                                 |   |
|                                                                 |   |
| Feehar X                                                        |   |
|                                                                 |   |
|                                                                 |   |
|                                                                 |   |

10. A tela será recarregada, exibirá seu nome e o nome da sua chefia imediata. Clique no botão "Assinar".

|                                       | : Remover Assinante              |                                    |                   |
|---------------------------------------|----------------------------------|------------------------------------|-------------------|
| ASSINANTES DO DOCUMENTO *             |                                  | Adi                                | icionar Assinante |
| # Assinante                           | 0                                | Unidade                            |                   |
| 1 SEU NOME (SIAPE)                    | Assinar                          | SUA UNIDADE (00.00.00.00.00.00)    | 0                 |
| 2 NOME DA SUA CHEFIA IMEDIATA (SIAPE) |                                  | UNIDADE CHEFIA (00.00.00.00.00.00) | 0                 |
|                                       | Exibir texto padrão do tipo: 🗹 ? |                                    |                   |

11. Na janela que será aberta informe sua "Função", sua "Senha" e clique no botão "Confirmar".

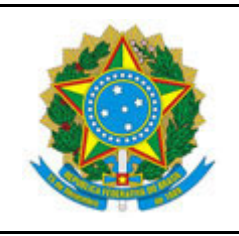

Nome

#### MINISTÉRIO DA EDUCAÇÃO

INSTITUTO FEDERAL DO ESPÍRITO SANTO

CAMPUS BARRA DE SÃO FRANCISCO

R. Herculano Fernandes de Jesus, 111 - Bairro Irmãos Fernandes - 29800-000 - Barra de São Francisco - ES

27 3756-8850

### Passo-a-Passo para preenchimento do TERMO DE RESPONSABILIDADE - ACESSO REMOTO - TECNOLOGIA DA INFORMAÇÃO

| Assinatura de Documento | X |
|-------------------------|---|
|                         |   |
| Assinar Documento       |   |
| Função: 🖈 SELECIONE 🔽 🚺 |   |
| Senha: 🖈 📃 2            |   |
| Confirmar Cancelar      |   |
| Fechar X                |   |

12. A tela será recarregada e exibirá que sua assinatura foi realizada com sucesso. Clique no botão "Continuar >>".

|   |                                     | 😂: Remover Assinante                   |                                    |                     |
|---|-------------------------------------|----------------------------------------|------------------------------------|---------------------|
|   | ASSINANTES DO DOCUMENTO *           |                                        |                                    | Adicionar Assinante |
| # | Assinante                           |                                        | Unidade                            |                     |
| 1 | SEU NOME (SIAPE)                    | Assinado                               | SUA UNIDADE (00.00.00.00.00.00)    | 9                   |
| 2 | NOME DA SUA CHEFIA IMEDIATA (SIAPE) |                                        | UNIDADE CHEFIA (00.00.00.00.00.00) | 9                   |
|   |                                     | Exibir texto padrão do tipo: 🗹 ?       |                                    |                     |
|   |                                     | Cancelar   Continuar >> <              |                                    |                     |
|   |                                     | * Campos de preenchimento obrigatório. |                                    |                     |
|   |                                     | Protocolo                              |                                    |                     |

13. Será aberta uma tela de Documentos Anexados Nada precisará ser preenchido nela. Clique no botão "Continuar >>".

|                    | DADOS DO ARQUIVO              | A SER ANEXADO                     |  |
|--------------------|-------------------------------|-----------------------------------|--|
| Nome do Arquivo: * | #                             |                                   |  |
| Descrição: *       | *                             |                                   |  |
|                    | (4000 caracteres/0 digitados) |                                   |  |
| Arquivo: *         | Browse No file selected.      | (Formatos de Arquivos Permitidos) |  |
|                    | Anexa                         | ar                                |  |
|                    | 🔍: Visualizar Arquivo         | 🗐: Excluir Documento              |  |
|                    | ARQUIVOS ANEXADOS             | S AO DOCUMENTO                    |  |
| lo Arquivo         | Descriçã                      | o Arquivo                         |  |
|                    | Nenhum Arquiv                 | o Anexado.                        |  |
|                    | << Voltar Cancelar            | Continuar >>                      |  |
|                    | * Campos de preenchimento     | o obrigatório.                    |  |

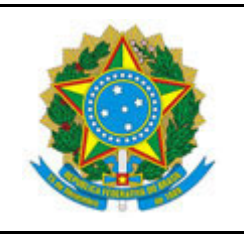

INSTITUTO FEDERAL DO ESPÍRITO SANTO

CAMPUS BARRA DE SÃO FRANCISCO

R. Herculano Fernandes de Jesus, 111 – Bairro Irmãos Fernandes – 29800-000 – Barra de São Francisco – ES 27 3756-8850

#### Passo-a-Passo para preenchimento do TERMO DE RESPONSABILIDADE - ACESSO REMOTO -TECNOLOGIA DA INFORMAÇÃO

14. Na tela do Interessados, selecione a Categoria "Servidor", no campo de "Servidor" forneça seu nome. O sistema irá encontrar seu nome e você deverá selecioná-lo. Clique no botão "Inserir". Nesse momento o sistema será recarregado e seu nome aparecerá na listagem na parte inferior da tela. Por fim clique no botão "Continuar >>".

|                          | DADOS DO INTERESSAD           | O A SER INSERIDO         |                 |   |
|--------------------------|-------------------------------|--------------------------|-----------------|---|
| Cate                     | goria: 🖲 Servidor 🛛 Aluno 🔍 C | redor O Unidade O Outros |                 |   |
| SERVIDOR                 |                               |                          |                 |   |
| Servidor: *              | FOR NE BEA SEU NO ME          |                          | 2               |   |
| Notificar Interessado: 🛊 | ● Sim ○ Não                   |                          |                 |   |
| E-mail: *                |                               |                          |                 |   |
|                          | Inseri                        | - <mark>6</mark>         |                 |   |
|                          | * Campos de preenchimento     | obrigatório.             |                 |   |
|                          | <b>ख</b> : Excluir Ⅰ          | iteressado               |                 |   |
|                          | INTERESSADOS INSERIDO         | 5 NO DOCUMENTO (1)       |                 |   |
| Identificador Nome       |                               | E-mail                   | Tipo            |   |
| XXXXXXX Seu nome au      | arecerá aqui                  | Seu e-mall aparece       | d agul Servidor | 9 |
|                          | << Voltar Cancelar            | Continuar >> 4           |                 |   |

15. Na próxima tela você deverá percorrer a árvore de unidades do lfes e escolher a Coordenadoria de Tecnologia da Informação do Campus. Assim, você está enviando o documento para esta coordenadoria. Clique no botão "**Continuar** >>".

| c                                           | Drigem Interna: \star 🔘 Outra Unidade 🔘 Própria Unidade                                                                                                    |   |
|---------------------------------------------|----------------------------------------------------------------------------------------------------|---|
| ados da Movimentação                        |                                                                                                    |   |
| Unidade de Origem:<br>Unidade de Destino: 9 | VIA - COORDENADORIA DE TECNOLOGIA DA INFORMAÇÃO (11.02.19.02.01.02)                                                                                                    | Î |
|                                             | INSTITUTO FEDERAL DO ESPÍRITO SANTO (11.00)   CONSELHO SUPERIOR (11.03)   CAMPUS ARACRUZ (11.02.16)   CAMPUS BARRA DE SAO FRANCISCO (11.02.17)   CAMPUS CACHOEIRO DE ITAPEMIRIM (11.02.18)   CAMPUS CARIACICA (11.02.19)   CAMPUS CARIACICA (11.02.20)   CAMPUS DE ALEGRE (11.02.15)   CAMPUS GUADADADU (11.02.21) |   |
| Tempo Esperado na Unidade de Destino:       | (Em Dias)                                                                                                    |   |
| Urgente:                                    | ○ Sim ● Não                                                                                                    |   |
| INFORMAR DESPACHO                           |                                                                                                    |   |
|                                             | and Malana Consultant Continuous A                                                                                                    |   |

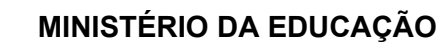

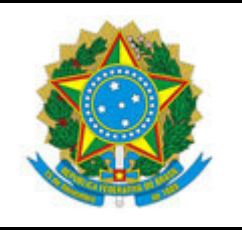

INSTITUTO FEDERAL DO ESPÍRITO SANTO

CAMPUS BARRA DE SÃO FRANCISCO

R. Herculano Fernandes de Jesus, 111 – Bairro Irmãos Fernandes – 29800-000 – Barra de São Francisco – ES 27 3756-8850

#### Passo-a-Passo para preenchimento do TERMO DE RESPONSABILIDADE - ACESSO REMOTO -TECNOLOGIA DA INFORMAÇÃO

- 16. Por fim, na penúltima tela do processo será exibido um resumo de toda as opções. Clique em "Confirmar".
- 17. Na última tela você poderá visualizar e imprimir o comprovante de todo processo.

# Preenchimento do termo para usuários sem acesso ao SIPAC

Observa-se que em alguns casos extremos o usuário poderá não ter acesso ao SIPAC para preenchimento do documento eletrônico. Nesses casos, a chefia imediata deverá solicitar o acesso para o beneficiários por e-mail usando os parâmetros a seguir.

## Passo-a-passo para preenchimento do termo por usuários sem acesso ao SIPAC

1. Envie o e-mail para a chefia imediata solicitando acesso aos recursos de TI do Ifes. O texto é o que segue.

### **ASSUNTO DO E-MAIL:** TERMO DE RESPONSABILIDADE ACESSO REMOTO À INFRAESTRUTURA DE TI DO IFES

#### TEXTO DO E-MAIL

*Eu,* **SEU NOME>**, servidor(a) do Instituto Federal do Espírito Santo, lotado no(a) **SUA COORDENADORIA>**, me comprometo a zelar pelos dados de acesso VPN do Ifes, recebidos para ter acesso remoto à infraestrutura de TI do Ifes para realizar as atividade necessárias.

Declaro estar ciente que todos os acessos efetuados com minhas informações de acesso VPN serão de minha total responsabilidade. Declaro, ainda, estar ciente de que todos os meus acessos serão monitorados e, no caso de acessos indevidos, serei eu a pessoa a ser responsabilizada. Declaro também utilizar a estrutura seguindo as orientações da Política de Segurança da Informação (Resolução do Conselho Superior nº 10/2014, de 11.04.2014) e a Política de Utilização de Recursos de TI (Portaria nº 331, de 20 de abril de 2010) do Ifes.

<Local - ES>, \_\_\_\_\_ de \_\_\_\_\_ de 2020.

2. A chefia imediata ao receber o e-mail de solicitação, caso concorde, deverá encaminhar o e-mail recebido pelo servidor subordinado convalidando a solicitação para cti.bsf@ifes.edu.br com os seguintes dados.

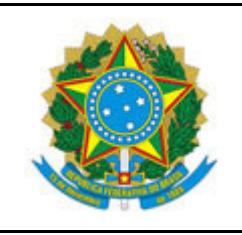

INSTITUTO FEDERAL DO ESPÍRITO SANTO

CAMPUS BARRA DE SÃO FRANCISCO

R. Herculano Fernandes de Jesus, 111 – Bairro Irmãos Fernandes – 29800-000 – Barra de São Francisco – ES 27 3756-8850

### Passo-a-Passo para preenchimento do TERMO DE RESPONSABILIDADE - ACESSO REMOTO - TECNOLOGIA DA INFORMAÇÃO

#### TEXTO A SER ACRESCENTADO

*Eu, <SEU NOME>, <SIAPE>, <CARGO> servidor(a) do Instituto Federal do Espírito Santo, lotado no(a) <COORDENADORIA>, autorizo a liberação do acesso arqui solicitado.* 

<Local - ES>, \_\_\_\_\_ de \_\_\_\_\_ de 2020.

3. Feito os seguintes passos, o acesso do servidor será providenciado pela Coordenadoria de TI.